**PROCESO PARA CONFIRMAR** LA VISITA DEL BECARIO AL CENTRO **DE TRABAJO EN EL PORTAL** JÓVENES CONSTRUYENDO EL

(Recuerda que tienes un máximo en 72 horas hábiles)

2.

00

**INGRESA A LA PLATAFORMA**  **ACCEDE AL** BOTÓN

3

**VERÁS LOS BECARIOS PENDIENTES** 

a confirmar visita, selecciona uno y da

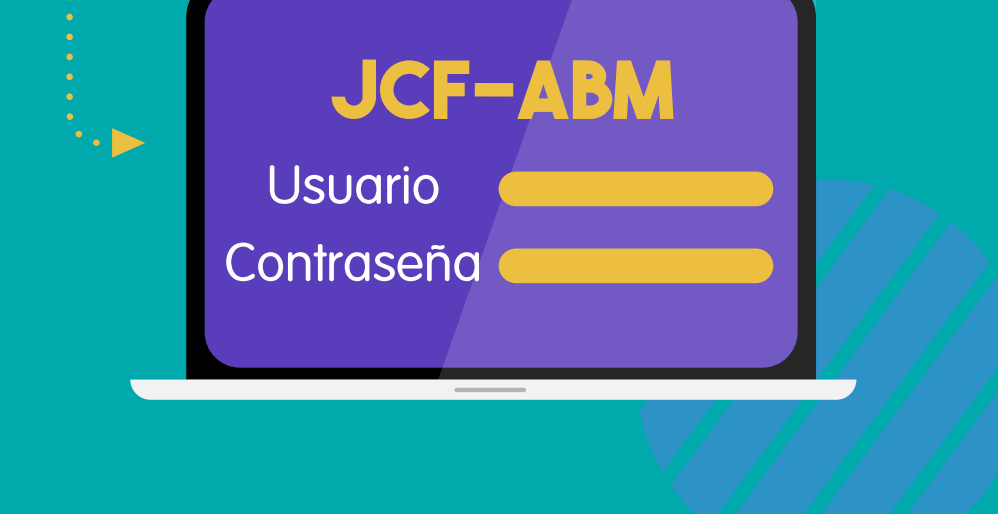

**VERIFICA QUE LOS** 

**DATOS MOSTRADOS** 

sean los tuyos y

estén correctos.

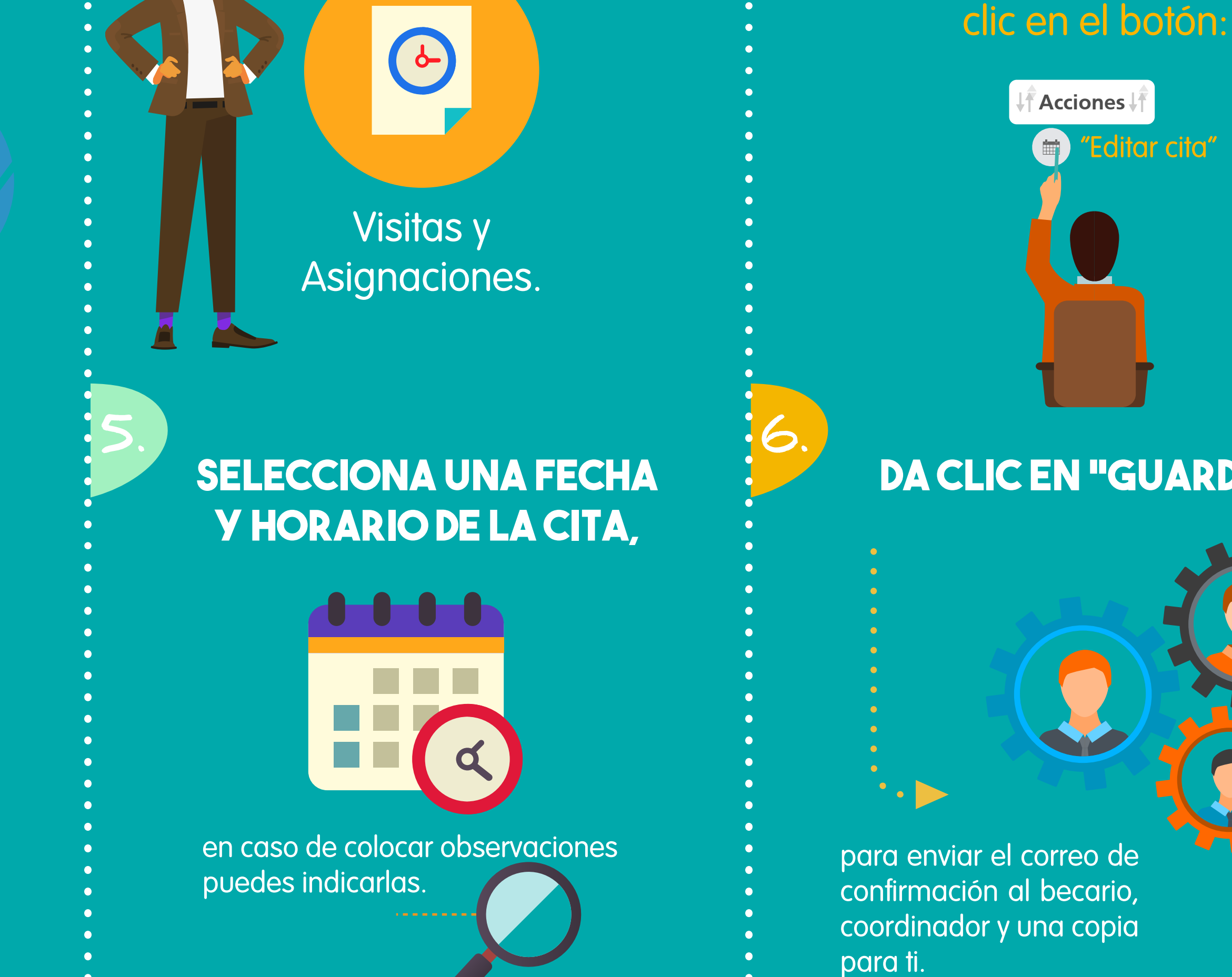

## **DA CLIC EN "GUARDAR"**

Nota:

Una vez confirmada la cita no podrá ser cambiada por la plataforma, en caso de requerir modificarla deberás localizar personalmente al becario y sustentar con otro correo la nueva cita.\*En caso de no poder hacer el modulo, indicar que se debe marcar copia al correo soporte@jcf-abm.com.mx

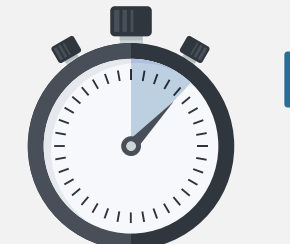

Después de la visita deberás confirmar la incorporación del becario máximo en 48 horas hábiles, te recordamos seguir estos pasos:

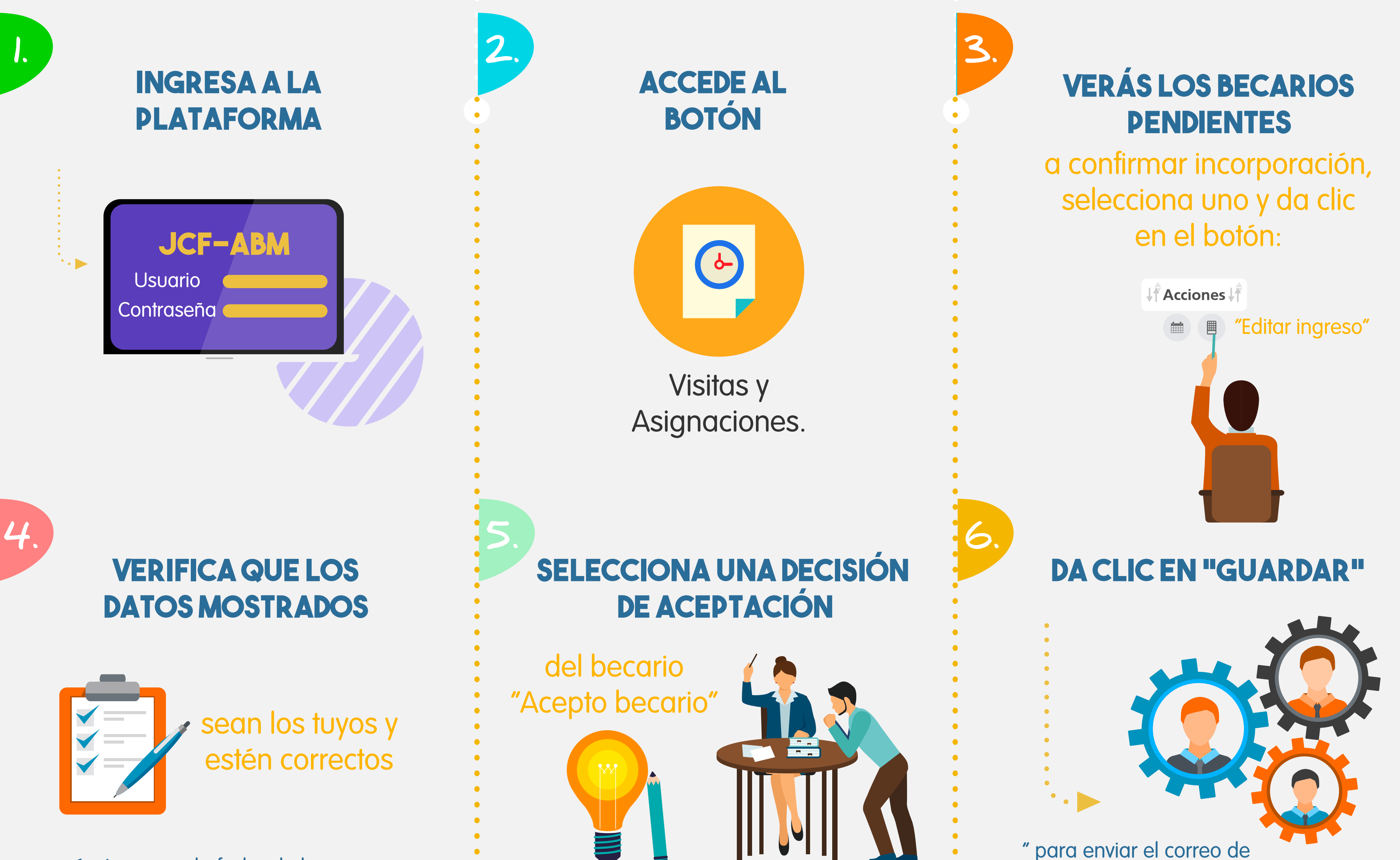

así mismo que la fecha de la visita haya transcurrido (No podrás confirmar incorporaciones, de no tener una visita confirmada).

y la fecha de incorporación en que podrá iniciar su capacitación

> (no se pueden escoger periodos diferentes a los mostrados en la plataforma) o "Rechazo al becario" y alguno de los motivos de rechazo indicados, además de mencionar las observaciones necesarias.

la situación al becario, coordinador y una copia para ti.

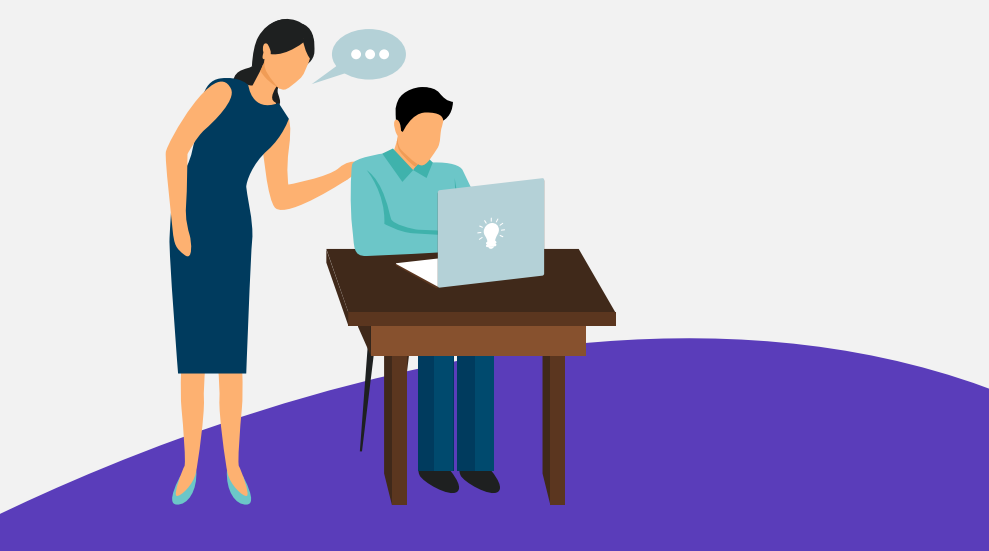

## Nota:

Una vez confirmada esta información no podrá cambiarse, por lo que debe ser respetada la

fecha de incorporación o decisión del becario.

## Centro de Atención al Usuario (CAU): Atención telefónica: (01 55)68-43-06-45 Lunes a Viernes de 9:00 a 18:00 hrs Correo Electrónico: soporte@jcf-abm.com.mx www.jcf-abm.com.mx